# Remote Key Management auf eigenständigen Rack-Servern konfigurieren

### Inhalt

Einleitung Voraussetzungen Anforderungen Verwendete Komponenten Hintergrundinformationen SED-Laufwerke Konfigurieren Erstellen eines privaten Clientschlüssels und eines Clientzertifikats KMIP-Server auf dem CIMC konfigurieren Überprüfung Fehlerbehebung Zugehörige Informationen

# Einleitung

Dieses Dokument beschreibt die Konfiguration des Key Management Interoperability Protocol (KMIP) auf eigenständigen Rack-Servern.

## Voraussetzungen

### Anforderungen

Cisco empfiehlt, dass Sie über Kenntnisse in folgenden Bereichen verfügen:

- Cisco Integrated Management Controller (CIMC)
- Selbstverschlüsselndes Laufwerk (SED)
- KMIP

#### Verwendete Komponenten

Die Informationen in diesem Dokument basierend auf folgenden Software- und Hardware-Versionen:

- UCSC-C220-M4S, CIMC-Version: 4,1 (1 Std.)
- SED-Laufwerke
- 800 GB Enterprise Performance SAS SED SSD (10 FWPD) MTFDJAK800MBS
- Laufwerkteil-ID: UCS-SD800GBEK9
- Anbieter: MIKRON
- Modell: S650DC-800FIPS

Vormetrisch als Drittanbieter-Schlüsselmanager

Die Informationen in diesem Dokument beziehen sich auf Geräte in einer speziell eingerichteten Testumgebung. Alle Geräte, die in diesem Dokument benutzt wurden, begannen mit einer gelöschten (Nichterfüllungs) Konfiguration. Wenn Ihr Netzwerk in Betrieb ist, stellen Sie sicher, dass Sie die möglichen Auswirkungen aller Befehle verstehen.

### Hintergrundinformationen

KMIP ist ein erweiterbares Kommunikationsprotokoll, das Nachrichtenformate für die Bearbeitung kryptografischer Schlüssel auf einem Schlüsselverwaltungsserver definiert. Dies erleichtert die Datenverschlüsselung, da die Verschlüsselungsschlüsselverwaltung vereinfacht wird.

#### SED-Laufwerke

Ein SED ist eine Festplatte (HDD) oder ein Solid-State-Laufwerk (SSD) mit integrierter Verschlüsselungsschaltung. Es verschlüsselt auf transparente Weise alle auf das Medium geschriebenen Daten und entschlüsselt, wenn es entsperrt wird, transparent alle vom Medium gelesenen Daten.

Bei einer SED verlassen die Verschlüsselungsschlüssel selbst nie die Grenzen der SED-Hardware und sind daher vor Angriffen auf Betriebssystemebene sicher.

SED-Laufwerke Workflow:

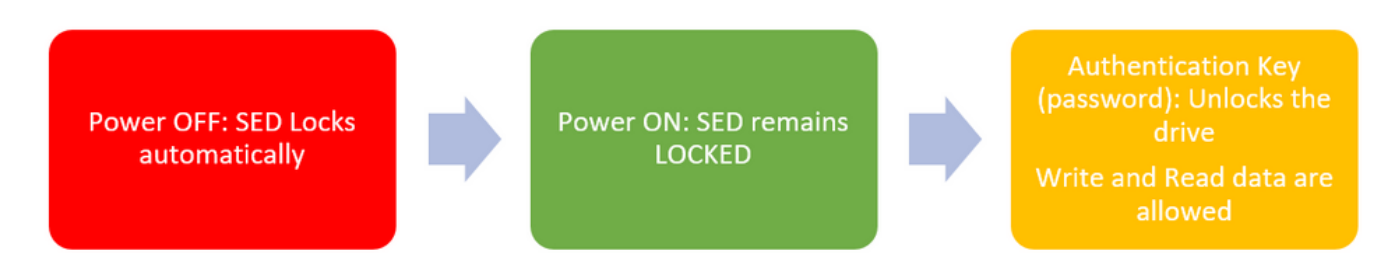

1. SED-Antriebsfluss

Das Kennwort zum Entsperren des Laufwerks kann lokal über die Konfiguration der **lokalen Schlüsselverwaltung** abgerufen werden, wobei der Benutzer dafür verantwortlich ist, sich die Schlüsselinformationen zu merken. Er kann auch über die Remote Key-Verwaltung abgerufen werden. Dabei wird der Sicherheitsschlüssel von einem KMIP-Server erstellt und abgerufen, und der Benutzer ist dafür verantwortlich, den KMIP-Server im CIMC zu konfigurieren.

### Konfigurieren

### Erstellen eines privaten Clientschlüssels und eines Clientzertifikats

Diese Befehle müssen auf einem Linux-System mit dem OpenSSL-Paket eingegeben werden, nicht im Cisco IMC. Stellen Sie sicher, dass der Common Name im Root-Zertifizierungsstellenzertifikat und im Clientzertifikat identisch ist.

Anmerkung: Stellen Sie sicher, dass die Cisco IMC-Zeit auf die aktuelle Zeit eingestellt ist.

1. Erstellen Sie einen 2048-Bit-RSA-Schlüssel.

openssl genrsa -out client\_private.pem 2048

2. Erstellen Sie ein selbstsigniertes Zertifikat mit dem bereits erstellten Schlüssel.

openssl req -new -x509 -key client\_private.pem -out client.pem -days 365

3. Weitere Informationen zum Erhalt des Zertifikats der Stammzertifizierungsstelle finden Sie in der Dokumentation des KMIP-Anbieters.

**Anmerkung:** Für Vormetric muss der allgemeine Name im RootCa-Zertifikat mit dem Hostnamen des Vormetric-Hosts übereinstimmen.

Anmerkung: Sie benötigen ein Konto, um auf die Konfigurationsanleitungen für die KMIP-Anbieter zugreifen zu können: <u>SafeNet</u> <u>Vormetrisch</u>

#### KMIP-Server auf dem CIMC konfigurieren

1. Navigieren Sie zu Admin > Security Management > Secure Key Management.

Eine übersichtliche Konfiguration zeigt Export/Delete buttons grayed out, only Download buttons are active.

| * *                    | diate Cisco Int                       | tegrated Management C                                                        | ontroller<br>Ianageme               | ent ÷                                                                                         | _                      |  |  |  |
|------------------------|---------------------------------------|------------------------------------------------------------------------------|-------------------------------------|-----------------------------------------------------------------------------------------------|------------------------|--|--|--|
| Chassis •              | Certificate Management                |                                                                              |                                     |                                                                                               |                        |  |  |  |
| Compute                | Download Root CA Certificat           | te   Export Root CA Certificate   De<br>Download Client Private Key   Export | lete Root CA Ce<br>Client Private K | ertificate   Download Client Certificate   Exp<br>ev   Delete Client Private Key   Delete KMB | ort Client Certificate |  |  |  |
| Networking +           | Enable Secure Key Management:         |                                                                              |                                     |                                                                                               |                        |  |  |  |
| Storage +              | KMIP Servers                          |                                                                              |                                     |                                                                                               |                        |  |  |  |
| Admin 👻                | Delete Test Con                       |                                                                              |                                     |                                                                                               |                        |  |  |  |
| User Management        | ID                                    | IP Address                                                                   | Port                                | Timeout                                                                                       |                        |  |  |  |
| Networking             | 0 1                                   |                                                                              | 5696                                | 5                                                                                             |                        |  |  |  |
| Communication Services | 2                                     |                                                                              | 5696                                | 5                                                                                             |                        |  |  |  |
| Security Management    |                                       |                                                                              |                                     |                                                                                               |                        |  |  |  |
| Event Management       | ▼ KMIP Root CA Ce                     | rtificate                                                                    |                                     | <ul> <li>KMIP Client Certifica</li> </ul>                                                     | ite                    |  |  |  |
| Firmware Management    | Server Root                           | CA Certificate: Not Available                                                |                                     | Client Certificate:                                                                           | Not Available          |  |  |  |
| Utilities              | Dov                                   | wnload Status: NONE                                                          |                                     | Download Status:                                                                              | NONE                   |  |  |  |
| Device Connector       | Down                                  | load Progress: 0                                                             |                                     | Download Progress:                                                                            | 0                      |  |  |  |
|                        |                                       | Export Status: NONE                                                          |                                     | Export Status:                                                                                | NONE                   |  |  |  |
|                        | Б.                                    | port Progress: 0                                                             |                                     | Export Progress:                                                                              | 0                      |  |  |  |
|                        | <ul> <li>KMIP Login Detail</li> </ul> | ls                                                                           |                                     | <ul> <li>KMIP Client Private Key</li> </ul>                                                   |                        |  |  |  |
|                        | Us                                    | e KMIP Login:                                                                |                                     | Client Private Key:                                                                           | Not Available          |  |  |  |
|                        | Login name to                         | KMIP Server: Enter User Name                                                 |                                     | Download Status:                                                                              | NONE                   |  |  |  |
|                        | Password to                           | KMIP Server:                                                                 |                                     | Download Progress:                                                                            | 0                      |  |  |  |
|                        | Char                                  | nge Password:                                                                |                                     | Export Status:                                                                                | NONE                   |  |  |  |
|                        |                                       |                                                                              |                                     | Export Progress:                                                                              | 0                      |  |  |  |
|                        |                                       |                                                                              |                                     |                                                                                               |                        |  |  |  |

2. Klicken Sie auf die IP-Adresse und legen Sie die IP für den KMIP-Server, stellen Sie sicher, dass Sie in der Lage sind, sie zu erreichen und wenn der Standard-Port verwendet wird nichts anderes geändert werden muss, dann speichern Sie die Änderungen.

| Enable Secure Key Management: 🗹 |                   |               |        |         |  |  |  |  |
|---------------------------------|-------------------|---------------|--------|---------|--|--|--|--|
| KMIP                            | Servers           |               |        |         |  |  |  |  |
| De                              | elete Test Connec | tion          |        |         |  |  |  |  |
|                                 | ID                | IP Address    | Port   | Timeout |  |  |  |  |
|                                 | 1                 | 10.104.253.26 | 5696   | 5       |  |  |  |  |
|                                 | 2                 | Save   Cano   | el 396 | 5       |  |  |  |  |
|                                 |                   |               |        |         |  |  |  |  |

3. Laden Sie die Zertifikate und den privaten Schlüssel auf den Server herunter. Sie können die **.pem** file or just paste the content.

| inable Secure Ke | y Management: 🗌                    |      |         |                                    |
|------------------|------------------------------------|------|---------|------------------------------------|
| MIP Servers      |                                    |      |         | Download Root CA Certificate       |
|                  |                                    |      |         |                                    |
| ID               | IP Address                         | Port | Timeout | O Download from remote location    |
| 1                | 10.104.253.26                      | 5696 | 5       | O Download through browser Client  |
| 2                |                                    | 5696 | 5       | Paste Content                      |
|                  |                                    |      |         | Paste Root CA Certificate Content: |
|                  |                                    |      |         |                                    |
| KMIP Root C      | A Certificate                      |      |         |                                    |
| Server           | Root CA Certificate: Not Available |      |         |                                    |
|                  | Download Status: NONE              |      |         |                                    |
|                  | Download Progress: 0               |      |         |                                    |
|                  | Export Status: NONE                |      |         | Download Root CA Certificate Close |
|                  | Extent Department - 0              |      |         |                                    |

4. Wenn Sie die Zertifikate hochladen, sehen Sie, dass die Zertifikate als **Verfügbar** angezeigt werden. Für die fehlenden Zertifikate, die nicht hochgeladen werden, sehen Sie **Nicht verfügbar**.

Sie können die Verbindung nur testen, wenn alle Zertifikate und privaten Schlüssel erfolgreich auf den CIMC heruntergeladen wurden.

| <b>v</b> | KMIP Root CA Certificate                                                                                            |                 | <ul> <li>KMIP Client Certifica</li> </ul>                                                                                                    | te                                             |
|----------|----------------------------------------------------------------------------------------------------|-----------------|----------------------------------------------------------------------------------------------------|------------------------------------------------|
|          | Server Root CA Certificate:                                                                                         | Available       | Client Certificate:                                                                                                    | Not Available                                  |
|          | Download Status:                                                                                                    | NONE            | Download Status:                                                                                                    | NONE                                           |
|          | Download Progress:                                                                                                  | 0               | Download Progress:                                                                                                    | 0                                              |
|          | Export Status:                                                                                                    | COMPLETED       | Export Status:                                                                                                    | COMPLETED                                      |
|          | Export Progress:                                                                                                    | 100             | Export Progress:                                                                                                    | 100                                            |
|          |                                                                                                    |                 |                                                                                                    |                                                |
| <b>v</b> | KMIP Login Details                                                                                                  |                 | <ul> <li>KMIP Client Private K</li> </ul>                                                                                                    | (ey                                            |
| ¥        | KMIP Login Details<br>Use KMIP Login:                                                                               | 0               | <ul> <li>KMIP Client Private K</li> <li>Client Private Key:</li> </ul>                                                                                                    | Key<br>Not Available                           |
| •        | KMIP Login Details<br>Use KMIP Login:<br>Login name to KMIP Server:                                                 | Enter User Name | <ul> <li>KMIP Client Private K</li> <li>Client Private Key:</li> <li>Download Status:</li> </ul>                                                                               | Not Available                                  |
| *        | KMIP Login Details<br>Use KMIP Login:<br>Login name to KMIP Server:<br>Password to KMIP Server:                     | Enter User Name | <ul> <li>KMIP Client Private K<br/>Client Private Key:<br/>Download Status:<br/>Download Progress:</li> </ul>                                                                  | Not Available<br>NONE<br>0                     |
| •        | KMIP Login Details<br>Use KMIP Login:<br>Login name to KMIP Server:<br>Password to KMIP Server:<br>Change Password: | Enter User Name | <ul> <li>KMIP Client Private K</li> <li>Client Private Key:</li> <li>Download Status:</li> <li>Download Progress:</li> <li>Export Status:</li> </ul>                           | Not Available<br>NONE<br>0<br>COMPLETED        |
| ¥        | KMIP Login Details<br>Use KMIP Login:<br>Login name to KMIP Server:<br>Password to KMIP Server:<br>Change Password: | Enter User Name | <ul> <li>KMIP Client Private K</li> <li>Client Private Key:</li> <li>Download Status:</li> <li>Download Progress:</li> <li>Export Status:</li> <li>Export Progress:</li> </ul> | Not Available<br>NONE<br>0<br>COMPLETED<br>100 |

5. (optional) Sobald Sie über alle Zertifikate verfügen, können Sie optional den Benutzer und das Kennwort für den KMIP-Server hinzufügen. Diese Konfiguration wird nur für SafeNet als Drittanbieter-KMIP-Server unterstützt.

6. Testen Sie die Verbindung, und wenn die Zertifikate korrekt sind und Sie den KMIP-Server über den konfigurierten Port erreichen können, wird eine erfolgreiche Verbindung angezeigt.

| 😸 📲 diale Cisco Integrated Ma                 | anagement Co           | query on kmip-server run successfully! |                                                 |                        |
|-----------------------------------------------|------------------------|----------------------------------------|-------------------------------------------------|------------------------|
| / / Security Management / S                   | Secure Key Ma          |                                        |                                                 |                        |
| Certificate Management Secure Key I           | Management Se          | scurity Con                            | fguration                                       |                        |
| Download Root CA Certificate   Export Root    | CA Certificate   Delet | e Root CA C                            | ertificate   Download Client Certificate   Expo | ort Client Certificate |
| Delete Client Certificate   Download Client P | hivate Key   Export Cl | ient Private I                         | Key   Delete Client Private Key   Delete KMIP   |                        |
| Fnable Secure Key Management                  |                        |                                        |                                                 |                        |
| Chaste Secure way management:                 |                        |                                        |                                                 |                        |
| KMIP Servers                                  |                        |                                        |                                                 |                        |
| Delete Test Connection                        |                        |                                        |                                                 |                        |
| ID IP Addres                                  | 5                      | Port                                   | Timeout                                         |                        |
| 1 10.104.253                                  | 26                     | 5696                                   | 5                                               |                        |
| 2                                             |                        | 5696                                   | 6                                               |                        |
|                                               |                        |                                        |                                                 |                        |
| <ul> <li>KMIP Root CA Certificate</li> </ul>  |                        |                                        | <ul> <li>KMIP Client Certifica</li> </ul>       | te                     |
| Server Root CA Certificate:                   | Available              |                                        | Client Certificate:                             | Available              |
| Download Status:                              | NONE                   |                                        | Download Status:                                | NONE                   |
| Download Progress:                            | 0                      |                                        | Download Progress:                              | 0                      |
| Export Status:                                | COMPLETED              |                                        | Export Status:                                  | COMPLETED              |
| Export Progress:                              | 100                    |                                        | Export Progress:                                | 100                    |
| <ul> <li>KMIP Login Details</li> </ul>        |                        |                                        | <ul> <li>KMIP Client Private F</li> </ul>       | Key                    |
| Use KMIP Login:                               |                        |                                        | Client Private Key:                             | Available              |
| Login name to KMIP Server:                    | Enter User Name        |                                        | Download Status:                                | NONE                   |
| Password to KMIP Server:                      |                        |                                        | Download Progress:                              | 0                      |
| Change Password:                              |                        |                                        | Export Status:                                  | COMPLETED              |
|                                               |                        |                                        | Export Progress:                                | 100                    |

7. Sobald unsere Verbindung mit KMIP erfolgreich ist, können Sie die Remote-Schlüsselverwaltung aktivieren.

Navigieren Sie zu Networking > Modular Raid Controller > Controller Info.

Wählen Sie Laufwerksicherheit aktivieren und dann Remote Key Management aus.

**Anmerkung:** Wenn die **lokale Schlüsselverwaltung** zuvor aktiviert war, werden Sie aufgefordert, den aktuellen Schlüssel einzugeben, um ihn zur Remote-Verwaltung zu ändern.

| Controller Info Physical Drive                                 | Info Virtual       | Drive Info         | Battery Backup Uni        | t Stora     | ge Log                                    |        |         |
|----------------------------------------------------------------|--------------------|--------------------|---------------------------|-------------|-------------------------------------------|--------|---------|
| Create Virtual Drive from Unused Phys                          | ical Drives   Crea | te Virtual Drive f | rom an Existing Virtual C | Drive Group | Import Foreign Config   Clear Foreign C   | lonfig |         |
| Clear Boot Drive   Get Storage Firmw                           | are Log   Enable I | Drive Security     | Disable Drive Security    | Clear Cach  | e   Clear all Configuration   Set Factory | Defaul | ts (    |
| Switch to Remote Key Management                                | Switch to Local Ke | y Management       |                           |             |                                           |        |         |
| <ul> <li>Enable Drive Security             <li></li></li></ul> |                    |                    |                           |             |                                           |        | 300 sec |
| Cont                                                           |                    |                    |                           |             | Save Cancel                               | te:    | 30 %    |
| RAID Chip 1                                                    | emperature: 68     | 3                  |                           |             | Patrol Read I                             | cate:  | 30 %    |
| Storage Firmware                                               | Log Status: N      | ot Downloaded      |                           |             | Consistency Check I                       | Rate:  | 30 %    |
| - Eirmuusra Varalana                                           |                    |                    |                           |             | Reconstruction F                          | tate:  | 30 %    |
| Pittiware versions                                             |                    |                    |                           |             | Cache Flush Inte                          | rval:  | 4 sec   |
| Pr                                                             | oduct Name: C      | isco 12G Modula    | ar Raid Controller with   | 0           | Max Drives To Spin Up At C                |        |         |

# Überprüfung

Verwenden Sie diesen Abschnitt, um zu überprüfen, ob Ihre Konfiguration ordnungsgemäß funktioniert.

Über die CLI können Sie die Konfiguration überprüfen.

1. Überprüfen Sie, ob KMIP aktiviert ist.

C-Series-12# scope kmip C-Series-12 /kmip # show detail Enabled: yes 2. Überprüfen Sie IP-Adresse, Port und Timeout.

C-Series-12 /kmip # show kmip-server Server number Server domain name or IP address Port Timeout

3. Überprüfen Sie, ob die Zertifikate verfügbar sind.

C-Series-12 /kmip # show kmip-client-certificate KMIP Client Certificate Available: 1 C-Series-12 /kmip # show kmip-client-private-key KMIP Client Private Key Available: 1 C-Series-12 /kmip # show kmip-root-ca-certificate KMIP Root CA Certificate Available: 1

4. Überprüfen der Anmeldedetails

C-Series-12 /kmip # show kmip-login Use KMIP Login Login name to KMIP server Password to KMIP server ----- no \*\*\*\*\*\*

#### 5. Testen Sie die Verbindung.

C-Series-12 /kmip # C-Series-12 /kmip # scope kmip-server 1 C-Series-12 /kmip/kmip-server # test-connectivity Result of test-connectivity: query on kmip-server run successfully!

### Fehlerbehebung

Für diese Konfiguration sind derzeit keine spezifischen Informationen zur Fehlerbehebung verfügbar.

Wenn die Testverbindung mit dem KMIP-Server nicht erfolgreich hergestellt werden kann, stellen Sie sicher, dass Sie den Server pingen können.

| cisco Integrated Management Controller                                                                                                    |                                              |                      | 🕂 🗸 2           | admin@10.82.171.164 - C-Series-12 | ¢ |
|----------------------------------------------------------------------------------------------------|----------------------------------------------|----------------------|-----------------|-----------------------------------|---|
| / Security Management / Secure Key Manageme                                                                                                    | ent                                          | Refresh   Host Power | Launch KVM Ping | CIMC Reboot   Locator LED   🖗     | • |
| rtificate Management Secure Key Management Security Cor                                                                                                    | figuration<br>Ping Details                   | _                    | • ×             |                                   | - |
| Download Root CA Certificate   Export Root CA Certificate   Delete Root CA C<br>Delete Client Certificate   Download Client Private Key   Export Client Private F | * HostnamelIP Address<br>* Number of Retries | 10.104.253.26<br>3   |                 |                                   |   |
| Enable Secure Key Management: 🗹                                                                                                    | * Timeout<br>Ping Status                     | 10<br>Success        | Details         |                                   |   |
| KMIP Servers Delete Test Connection                                                                                                    |                                              | Ping                 | Cancel          |                                   |   |

Stellen Sie sicher, dass der Port 5696 auf dem CIMC- und dem KMIP-Server geöffnet ist. Sie können eine NMAP-Version auf unserem PC installieren, da dieser Befehl auf CIMC nicht verfügbar ist.

Sie können <u>NMAP</u> auf Ihrem lokalen Computer installieren, um zu testen, ob der Port geöffnet ist. Verwenden Sie in dem Verzeichnis, in dem die Datei installiert wurde, den folgenden Befehl:

nmap <ipAddress> -p <port>

Die Ausgabe zeigt einen offenen Port für den KMIP-Service:

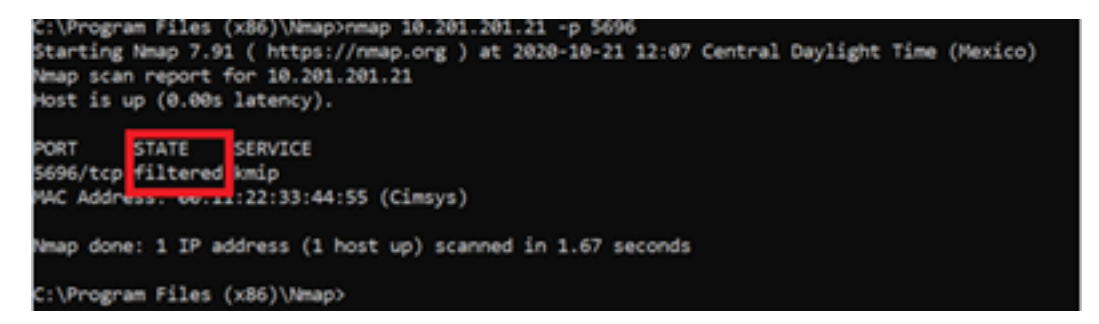

Die Ausgabe zeigt einen geschlossenen Port für den KMIP-Service:

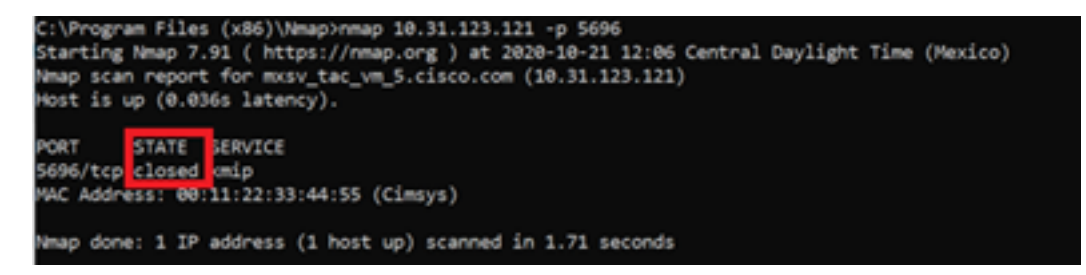

### Zugehörige Informationen

- Konfigurationsanleitung für die C-Serie Selbstverschlüsselnde Laufwerke
- Konfigurationsanleitung für die C-Serie Key Management Interoperability Protocol
- Technischer Support und Dokumentation für Cisco Systeme

#### Informationen zu dieser Übersetzung

Cisco hat dieses Dokument maschinell übersetzen und von einem menschlichen Übersetzer editieren und korrigieren lassen, um unseren Benutzern auf der ganzen Welt Support-Inhalte in ihrer eigenen Sprache zu bieten. Bitte beachten Sie, dass selbst die beste maschinelle Übersetzung nicht so genau ist wie eine von einem professionellen Übersetzer angefertigte. Cisco Systems, Inc. übernimmt keine Haftung für die Richtigkeit dieser Übersetzungen und empfiehlt, immer das englische Originaldokument (siehe bereitgestellter Link) heranzuziehen.